## HP Photosmart 8100 series מדריך העזר למדפסת

עברית

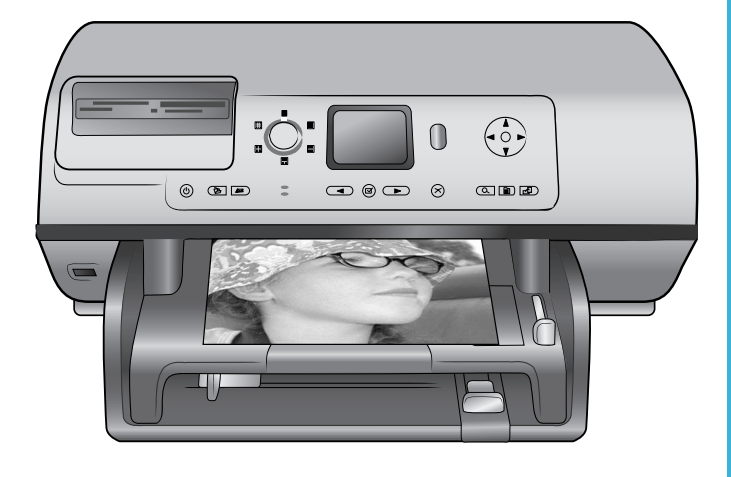

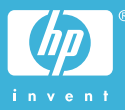

#### זכויות יוצרים וסימני מסחר

© Copyright 2004 Hewlett-Packard .Development Company, L.P המידע הכלול במסמך זה נתון לשינויים ללא הודעה מוקדמת. אין לשכפל, לעבד או לתרגם מבלי לקבל רשות מראש בכתב, אלא כפי שמתירים זאת חוקי זכויות היוצרים.

#### הודעה

האחריות הבלעדית למוצרים ולשירותים של HP מפורטת בהצהרת האחריות המפורשת הנלווית לאותם מוצרים ושירותים. אין לפרש דבר מן האמור במסמך זה כהענקת אחריות נוספת. חברת HP לא תישא באחריות לשגיאות או השמטות מסיבות טכניות או בעקבות עריכה.

חברת Company, L.P. לא תישא באחריות לנזק לא תישא באחריות לנזק מקרי או תוצאתי שיתרחש בהקשר עם או כתוצאה מהאספקה של מסמך זה ושל התוכנית שהוא מתאר, הביצועים שלהם או השימוש בהם.

#### סימני מסחר

HP, הלוגו של HP ו-Photosmart הם רכוש Hewlett-Packard Development Company, L.P.

הלוגו של Secure Digital הוא סימן מסחר של SD Association.

Windows-ı Microsoft הם סימני מסחר רשומים של Microsoft Corporation. CompactFlash והלוגו של CF ,CompactFlash סימני מסחר של CompactFlash. Association (CFA).

,Memory Stick Duo ,Memory Stick Memory Stick-I Memory Stick PRO PRO Duo הם סימני מסחר או סימני מסחר .Sony Corporation רשומים של הוא סימן מסחר של MultiMediaCard מגרמניה Infineon Technologies AG והוא מעוגן ברישיון ל-MMCA .(MultiMediaCard Association) Hitachi הוא סימן מסחר של Microdrive .Global Storage Technologies SmartMedia הוא סימן מסחר של .Toshiba Corporation xD-Picture Card הוא סימן מסחר של ,Fuji Photo Film Co., Ltd. Olympus-I Toshiba Corporation .Optical Co., Ltd. Mac. הלוגו של Mac ו-Mac הם Apple סימני מסחר רשומים של .Computer, Inc. סימו המילה וסמלי הלוגו של Bluetooth הם בבעלות Bluetooth SIG, Inc. בבעלות

של Hewlett-Packard Company וכל שימנים של הנעשה במסגרת רישיון. PictBridge וסמל הלוגו של PictBridge הם Camera & Imaging סימני מסחר של Products Association (CIPA).

מותגים אחרים והמוצרים שלהם הם סימני מסחר או סימני מסחר רשומים של בעליהם המתאימים.

> התוכנה המוטבעת במדפסת מבוססת בחלקה על העבודה של Independent JPEG Group.

. זכויות היוצרים על תצלומים מסוימים המופיעים במסמך זה שמורות לבעליהן המקוריים.

#### מספר זיהוי הדגם למטרות רגולציה: SDGOA-0402

למטרות זיהוי רגולטורי, הוקצה למוצר מספר דגם רגולטורי. מספר הדגם הרגולטורי של המוצר שברשותך הוא SDGOA-0402. אין לטעות בין מספר רגולטורי זה לבין השם השיווקי (מדפסת RP Photosmart 8100). (Q3399A) או מספר המוצר (Q3399A).

#### מידע בנושא בטיחות

בעת השימוש במוצר זה, נקוט תמיד באמצעי הזהירות הבסיסיים כדי להפחית את הסיכון של פציעה עקב שריפה או התחשמלות.

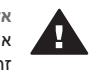

אזהרה כדי למנוע סכנת שריפה או התחשמלות, אל תחשוף מוצר זה לגשם או לכל סוג אחר של לחות.

- קרא והבן את כל ההוראות *בחוברת* 'התחלה מהירה' של HP Photosmart 8100 series.
- השתמש אך ורק בשקע חשמל מוארק בעת חיבור היחידה למקור חשמל. אם אינך יודע אם השקע מוארק, בדוק זאת בעזרת טכנאי מוסמך.
  - שים לב לכל האזהרות וההוראות המסומנות על המוצר.
- לפני ניקוי המוצר, נתק אותו משקעים בקיר.
  - אל תתקין מוצר זה ואל תשתמש בו בקרבת מים או כאשר אתה רטוב.
  - התקן את המוצר בצורה בטוחה על משטח יציב.
- התקן את המוצר במיקום מוגן, שבו אין אפשרות שמישהו ידרוך על הכבל, ייתקל בו וימעד, או שהכבל יינזק.
- אם המוצר אינו פועל באופן תקין, עיין במידע לגבי פתרון תקלות במערכת העזרה על המסך של מדפסת HP Photosmart
- בתוך התקן זה לא קיימים חלקים לטיפול המשתמש. פנה לשירות על-ידי צוות שירות מוסמך.
- השתמש במוצר באזור מאוורר היטב.

## תוכן עניינים

| 3    | ברוכים הבאים                  | 1 |
|------|-------------------------------|---|
| 3    | איתור מידע נוסף               |   |
| 3    | תכולת האריזה                  |   |
| 4    | מבט כולל על המדפסת            |   |
| 6    | תפריט המדפסת                  |   |
| 12   | מידע על סוגי נייר             |   |
| 14   | מידע על מחסניות ההדפסה        |   |
| 17   | . הדפסה באמצעות המדפסת החדשה  | 2 |
| 17   | הפעלה מהירה                   |   |
| 18   | הדפסה ללא המחשב               |   |
| 18   | השימוש בכרטיסי זיכרון         |   |
| 18   | תבניות קובץ נתמכות            |   |
| 18   | הכנסת כרטיסי זיכרון           |   |
| 19   | בחירת תצלומים                 |   |
| 20   | הדפסת תצלומים נבחרים          |   |
| 20   | ליטוש תצלומים                 |   |
| 20   | שינוי העדפות המדפסת           |   |
| 20   | התחברות                       |   |
| 20   | חיבור למכשירים אחרים          |   |
| 21HI | יבור באמצעות P Instant Share  |   |
| 21   | הדפסה עם מחשב                 |   |
| 25   | התקנת התוכנה                  | 3 |
| 25   | התקנת התוכנה                  |   |
| 25   | פתרון בעיות התקנה             |   |
| 27   | תמיכה ואחריות                 | 4 |
| 27   | שירות לקוחות                  |   |
| 27   | שירות הלקוחות הטלפוני         |   |
| 28   | פנייה טלפונית                 |   |
| 29   | הצהרת אחריות מוגבלת           |   |
| 31   | מפרט                          | 5 |
| 31   | דרישות המערכת                 |   |
| 31   | מפרט המדפסת                   |   |
| 34   | הצהרות לגבי איכות הסביבה      |   |
| 34   | שמירה על איכות הסביבה         |   |
| 34   | ייצור אוזון                   |   |
| 34   | צריכת אנרגיה                  |   |
| 34   | שימוש בנייר                   |   |
| 34   | חלקי פלסטיק                   |   |
| 34   | דפי נתונים בדבר בטיחות חומרים |   |
| 34   | תוכנית מיחזור                 |   |

# ברוכים הבאים 1

תודה שרכשת מדפסת HP Photosmart 8100 series! באמצעות המדפסת תוכל להדפיס תצלומים מרהיבים, לשמור תצלומים במחשב וליצור פרוייקטים מהנים וקלים עם או בלי מחשב.

## איתור מידע נוסף

התיעוד הבא מצורף למדפסת:

- מדריך ההתקנה: מדריך ההתקנה של המדפסת HP Photosmart 8100 series מסביר כיצד לחבר את המדפסת, להתקין את תוכנת המדפסת ולהדפיס את התצלום הראשון.
- מדריך למשתמש: המדריך למשתמש מתאר את המאפיינים הבסיסיים של המדפסת, מסביר כיצד להשתמש במדפסת מבלי לחברה למחשב וכולל מידע לגבי פתרון בעיות חומרה. מדריך זה זמין במתכונת מקוונת בתקליטור User's Guide.
- מדריך העזר: מדריך העזר למדפסת HP Photosmart 8100 series הוא החוברת שאתה קורא כעת. הוא מספק מידע בסיסי אודות המדפסת, ובכלל זה חיבור והתקנה, הפעלה, תמיכה טכנית ואחריות. לקבלת הוראות מפורטות, עיין בתקליטור User's Guide.
- מערכת העזרה של מדפסת HP Photosmart: מערכת העזרה על המסך למדפסת
   HP Photosmart מתארת את אופן השימוש במדפסת עם מחשב וכוללת מידע על פתרון בעיות HP Photosmart מתוכנה.

לאחר ההתקנה של תוכנת מדפסת HP Photosmart במחשב, תוכל לעיין במערכת העזרה על המסך של מדפסת HP Photosmart:

- Windows XP בחר כל התוכניות (במערכת Windows XP), בחר כל התוכניות)
   Photosmart 320, 370, 7400, 7800, 8100, 8400, 8700 series < HP < Photosmart Help</li>
  - Sinder ב- Mac Help < Help ולאחר מכן בחר את Finder Mac Help א ב- Sinder ולאחר מכן בחר את Macintosh MP Photosmart Printer Help for</p>

## תכולת האריזה

אריזת המדפסת מכילה את הפריטים הבאים:

- HP Photosmart 8100 series מדפסת
- HP Photosmart 8100 series מדריך ההתקנה למדפסת
  - HP Photosmart 8100 series מדריך העזר למדפסת
- HP Photosmart 8100 series תקליטור תוכנה למדפסת
  - תקליטור המדריך למשתמש
    - נייר לדוגמה
  - אריזת אחסון של נייר תצלומים 🔹
  - מחסניות להדפסה בשלושה צבעים ולהדפסת תצלומים
    - מגן מחסנית הדפסה
- ספק כוח (ספקי הכוח עשויים להיות שונים זה מזה במראה או לכלול כבל חשמל נוסף)

הערה התכולה עשויה להשתנות בהתאם למדינה/אזור.

## מבט כולל על המדפסת

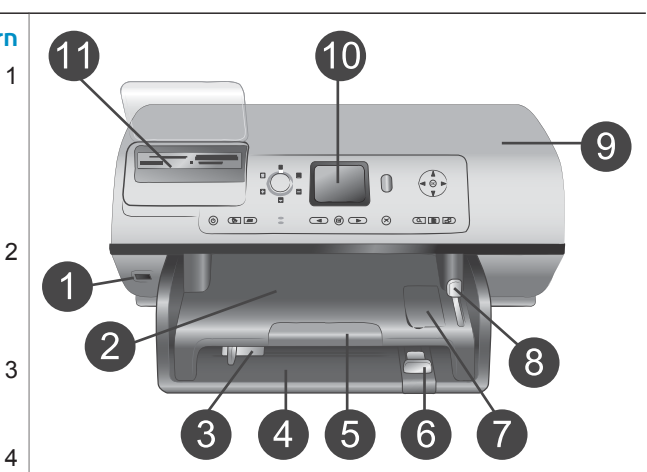

#### חזית המדפסת

#### יציאת המצלמה

השתמש ביציאה זו כדי לחבר מצלמה דיגיטלית של ™PictBridge למדפסת, או כדי להכניס את מתאם HP האופציונלי לתקשורת אלחוטית בתקן ®Bluetooth.

#### 2 מגש הפלט

הרם מגש זה כדי לטעון חומרי הדפסה קטנים או כדי לשחרר חסימות נייר מחזית המדפסת. -

#### גובל רוחב הנייר

כוונן גובל זה כך שייצמד לשפת הנייר במגש הראשי.

#### 4 המגש הראשי

טען במגש זה נייר רגיל, שקפים, מעטפות או חומרי הדפסה אחרים להדפסה.

#### **מאריך מגש הפלט** 5

הרם את הלשונית, ולאחר מכן משוך אותה כלפיך כדי להאריך את מגש הפלט כך שיתפוס את הנייר המודפס כאשר הוא נפלט מהמדפסת.

#### 6 גובל אורך הנייר

הסט גובל זה כך שייצמד לקצה הנייר במגש הראשי.

### 7 מגש התצלומים

הרם את מגש הפלט כדי לטעון נייר תצלומים קטן במגש התצלומים.

### 8 ידית מגש התצלומים

דחף ידית זו הרחק ממך כדי לחבר את מגש התצלומים.

### 9 המכסה העליון

הרם מכסה זה לצורך גישה אל מחסניות ההדפסה ואל אזור האחסון של מחסניות ההדפסה, וכדי לשחרר חסימות נייר.

## 10 **מסך המדפסת**

השתמש במסך זה כדי לעיין בתצלומים ובאפשרויות התפריט. י

## 11 חריצים לכרטיסי זיכרון

הכנס כאן כרטיסי זיכרון.

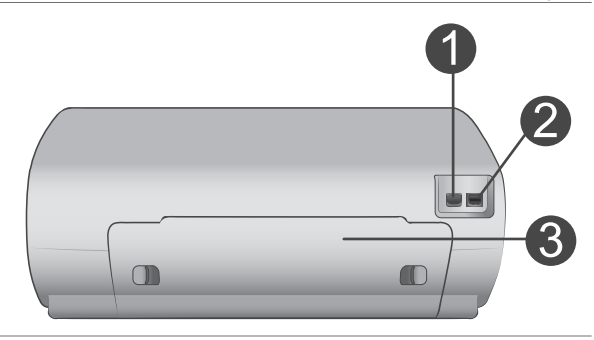

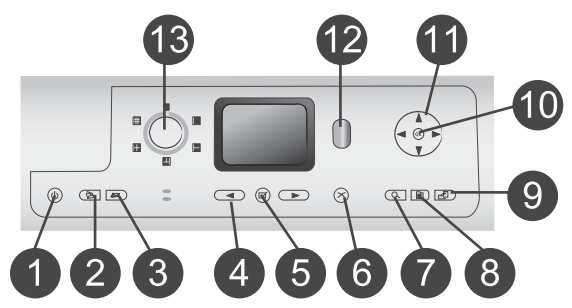

#### גב המדפסת

1

2

3

1

7

- **שקע כבל החשמל** השתמש ביציאה זו כדי לחבר את כבל החשמל המצורף למדפסת.
  - יציאת USB השתמש ביציאה זו כדי לחבר את המדפסת למחשב או למצלמה דיגיטלית של HP להדפסה ישירה.
- **דלת הגישה אחורית** הסר דלת זו כדי לשחרר חסימות נייר.

#### לוח הבקרה

- (הפעלה) On
- לחץ על לחצן זה כדי להפעיל את המדפסת או כדי להעביר אותה למצב חיסכון באנרגיה.
- 2 **Save (שמירה)** לחץ על לחצן זה כדי לשמור תצלומים מכרטיס זיכרון למחשב. HP Instant Share 3
- HP Instant Share לחץ על לחצן זה כדי לשלוח תצלום באמצעות דואר אלקטרוני. הלחצנים Save (שמירה) ו-HP Instant פועלים רק כאשר המדפסת מחוברת למחשב. לקבלת מידע נוסף, ראה התחברות.
- 4 (בחר תצלומים) Select Photos בחר תצלומים) השתמש בחצים אלה כדי לגלול בין התמונות בכרטיס זיכרון.
  - 5 Select Photos (בחר תצלומים)
     השתמש בלחצן זה כדי לבחור
     בתצלום או בתמונת הווידיאו המוצגת
     כעת להדפסה.
     6 (ביטול)
  - **ביטול)** (ביטול) לחץ על לחצן זה כדי לבטל בחירה בתצלומים, לצאת מתפריט או לעצור
  - בונציומים, יצאונ מונפו יט או יעצוו פעולה שביקשת. (זום) Zoom
    - לחץ על לחצן זה כדי להיכנס למצב ער לחצן זה כדי להיכנס למצב Zoom בתצלום המוצג כרגע, וכדי לצאת ממצב תצוגת 9 תצלומים.
      - **8 Menu (תפריט)** לחץ על לחצן זה כדי להציג את תפריט המדפסת.
      - **9 (סיבוב) Rotate** לחץ על לחצן זה כדי לסובב את התצלום המוצג.
        - **ואישור) OK** 10

 $(\cdot)$ 

Ø

) (B =

לחץ על לחצן זה כדי לענות לשאלות במסך המדפסת, לבחור אפשרויות תפריט, להיכנס למצב תצוגת 9 תצלומים וכדי להקרין סרטון וידאו. **חצי ניווט** 

## 11 חצי ניווט

השתמש בחצים אלה כדי לגלול בין אפשרויות תפריט המדפסת, כדי למקם את תיבת החיתוך וכדי לשלוט במהירות ובכיוון של הקרנת סרטון וידאו.

#### **Print** 12 (הדפסה)

לחץ על לחצן זה כדי להדפיס תצלומים נבחרים מכרטיס הזיכרון שהוכנס.

(פריסה) Layout 13

סובב חוגה זו כדי לבחור את פריסת ההדפסה עבור התצלומים.

#### נוריות חיווי

- 1 נורית מצב מופע**ל**
- דולקת—המדפסת מופעלת
- כבויה—המדפסת נמצאת במצב
   חיסכון באנרגיה
  - 2 נורית סטטוס
  - דולקת (ירוק)—המדפסת
    - מופעלת ואינה מדפיסה
- כבויה—המדפסת נמצאת במצב
   חיסכון באנרגיה
- ירוק מהבהב—המדפסת עסוקה בהדפסה
  - אדום מהבהב—דרושה התערבות המשתמש
    - **נוריות מגש הנייר** 3
- נורית מגש התצלומים דולקת
  - מגש התצלומים מחובר
  - נורית המגש הראשי דולקת המגש הראשי מחובר

#### נורית כרטיס הזיכרון 4

- דולקת—כרטיס הזיכרון הוכנס
  - בצורה נכונה
- **כבויה**—לא הוכנס כרטיס זיכרון
  - מהבהבת—מידע מועבר בין
     כרטיס הזיכרון למדפסת או
     למחשב

## תפריט המדפסת

לחץ על Menu (תפריט) כדי לגשת אל תפריט המדפסת. אם מוצג תפריט משנה, לחיצה על Menu מחזירה אותך לתפריט המדפסת הראשי.

#### כדי לנווט בתפריט המדפסת:

- לחץ על Navigation (ניווט) ▲ או ▼ כדי לגלול בין אפשרויות התפריט המוצגות במסך
   המדפסת. פריטי תפריט שאינם זמינים מופיעים באפור.
  - לחץ על OK (אישור) כדי לפתוח תפריט או לבחור באפשרות כלשהי.
    - לחץ על Cancel (ביטול) כדי לצאת מהתפריט הנוכחי.

| תפריטי משנה נוספים/אפשרויות                                                                                                    | תפריטי משנה/אפשרויות                        | תפריט על                       |
|----------------------------------------------------------------------------------------------------|---------------------------------------------|--------------------------------|
|                                                                                                    | (הדפס הכל) Print all                        | Print                          |
|                                                                                                    | הדפס גיליון) Print proof sheet<br>הגהה)     | Options<br>(אפשרויות<br>הדפסה) |
|                                                                                                    | סרוק גיליון) Scan proof sheet<br>הגהה)      |                                |
|                                                                                                    | תדפיסי) Video action prints<br>סרטון וידאו) |                                |
| Select beginning of range: (בחר<br>בתחילת הטווח:)                                                                                                    | (הדפס טווח) Print range                     |                                |
| Select end of range: (בחר בסוף<br>הטווח:)                                                                                                    |                                             |                                |
|                                                                                                    | הדפס דף) Print index page<br>אינדקס)        |                                |
|                                                                                                    | (הדפס תצלומים חדשים) Print new              |                                |
|                                                                                                    | ביטול עיניים) Remove red eye<br>אדומות)     | (עריכה) Edit                   |
| :Photo brightness                                                                                                    | בהירות) Photo brightness                    |                                |
| (לחץ על Navigation (ניווט) ◀ או<br>♦ כדי להגביר או להפחית את בהירות<br>התצלום.)                                                                        | תצלום)                                      |                                |
| Select pattern: (בחר דוגמה:)                                                                                                    | (הוסף מסגרת) Add frame                      |                                |
| Select color: (בחר צבע:)                                                                                                    |                                             |                                |
| Choose color effect: (בחר אפקט<br>צבע:)                                                                                                    | הוסף אפקט) Add color effect<br>צבע)         |                                |
| <ul> <li>Black and white (שחור-לבן)</li> <li>Sepia (גוני חום)</li> <li>Antique (מראה עתיק)</li> <li>No effect (לא אפקט – הגדרת ברירת המחדל)</li> </ul> |                                             |                                |
| אפקט צבע זה אינו משפיע על מסגרות<br>שנוצרו עם האפשרות Add frame.                                                                                       |                                             |                                |

#### מבנה תפריט המדפסת

| תפריטי משנה נוספים/אפשרויות                                                                                                    | תפריטי משנה/אפשרויות                 | תפריט על     |  |
|----------------------------------------------------------------------------------------------------|--------------------------------------|--------------|--|
|                                                                                                    | (תצוגת 9 תצלומים) View 9-up          | (כלים) Tools |  |
| לחץ על OK (אישור) כדי לעצור<br>ולחדש את מצגת השקופיות, לחץ על<br>Cancel (ביטול) כדי להפסיק את<br>מצגת השקופיות.                                                      | (מצגת שקופיות) Slide show            | -            |  |
| Print quality:<br>• Best (מיטבית – הגדרת ברירת<br>המחדל)<br>• Normal (רגילה)                                                                                         | (איכות הדפסה) Print quality          |              |  |
|                                                                                                    | Print sample page (הדפס דף<br>דוגמה) |              |  |
|                                                                                                    | (הדפס דף ניסיון) Print test page     |              |  |
| Continue to second level<br>cleaning? (להמשיך לרמת ניקיון<br>שנייה?)                                                                                                 | (נקה מחסניות) Clean cartridge        |              |  |
| (כן) Yes •<br>(לא) No •                                                                                                    |                                      |              |  |
| Continue to third level cleaning?<br>(להמשיך לרמת ניקיון שלישית?)                                                                                                    |                                      |              |  |
| (כן) Yes •<br>אס אס (לא) No                                                                                                    |                                      |              |  |
|                                                                                                    | Align cartridge (ישר את<br>המחסנית)  |              |  |
| Device address:<br>(מכשירים מסוימים עם טכנולוגיית<br>Bluetooth אלחוטית מחייבים הזנה<br>של כתובת המכשיר שהם מנסים<br>לאתר. אפשרות תפריט זו מציגה את<br>כתובת המכשיר). | (כתובת המכשיר) Device address        | Bluetooth    |  |
| Device name:<br>(באפשרותך לבחור שם למדפסת אשר<br>יופיע במכשירים אחרים בעלי<br>טכנולוגיית Bluetooth לתקשורת<br>אלחוטית כאשר הם מאתרים את<br>המדפסת.)                  | (שם המכשיר) Device name              |              |  |
| (לחץ על Navigation [ניווט] ▲ כדי<br>להגדיל את המספר בהפרשים של<br>אחד. לחץ על Navigation ▼ כדי<br>להפחית את המספר. לחץ על OK<br>[אישור] כדי לעבור למספר הבא.)        | (מפתח זיהוי) Passkey                 |              |  |

#### מבנה תפריט המדפסת המשך

| תפריטי משנה נוספים/אפשרויות                                                                                                    | תפריטי משנה/אפשרויות                                  | תפריט על    |  |
|----------------------------------------------------------------------------------------------------|-------------------------------------------------------|-------------|--|
| (באפשרותך להקצות למדפסת קוד<br>מספרי ל-Bluetooth. אם ה-<br>Security level (רמת האבטחה) של<br>המדפסת לגבי Bluetooth נקבעה על<br>Iligh [גבוהה], משתמשים של<br>מכשירים עם טכנולוגיית Bluetooth<br>אלחוטית המנסים לאתר את המדפסת<br>יצטרכו להזין את הקוד כדי להדפיס.<br>קוד ברירת המחדל הוא 0000.)                                       |                                                       |             |  |
| ארכישאיז איז איז איז איז איז איז איז איז איז                                                                                                    | (נגישות) Accessibility                                |             |  |
| <ul> <li>Security Level:</li> <li>High (גבוהה)</li> <li>המדפסת מחייבת משתמשים</li> <li>של מכשירים אחרים בעלי</li> <li>טכנולוגיית Bluetooth להזין את</li> <li>קוד הזיהוי של המדפסת)</li> <li>עמוכה)</li> <li>נמוכה)</li> <li>משתמשים של מכשירים אחרים</li> <li>משתמשים של מכשירים אחרים</li> <li>בעלי טכנולוגיית Bluetooth</li> </ul> | (רמת אבטחה) Security level                            |             |  |
| :Reset Bluetooth options<br>(כן) Yes<br>ف No (לא)                                                                                                    | Reset Bluetooth options<br>(Bluetooth איפוס אפשרויות) |             |  |
| Print Cartridge Help: (עזרה בנוגע)<br>למחסניות ההדפסה:)<br>(לחץ על Navigation (ניווט) ▲ או<br>ע כדי לגלול בין מחסניות ההדפסה<br>של HP הזמינות למדפסת ולחץ על                                                                                                    | (מחסניות) Cartridges                                  | (עזרה) Help |  |

| ז המשך | המדפסו | תפריט | מבנה |
|--------|--------|-------|------|
|--------|--------|-------|------|

| תפריט על                | תפריטי משנה/אפשרויות         | תפריטי משנה נוספים/אפשרויות                                                                                                    |
|-------------------------|------------------------------|----------------------------------------------------------------------------------------------------|
|                         |                              | אישור כדי לברר כיצד להכניס את<br>המחסנית)                                                                                                    |
|                         | (גודלי תצלום) Photo sizes    | עזרה בנוגע Photo Sizes Help: (עזרה בנוגע)<br>לגודלי תצלום)<br>(לחץ על <b>Navigation</b> [ניווט] ▲ או<br>ע כדי לגלול בין גודלי התצלום<br>האפשריים) |
|                         | (טעינת נייר) Paper loading   | עזרה בנוגע Paper Loading Help: (עזרה בנוגע)<br>לטעינת נייר:)<br>(לחץ על Navigation [ניווט] ▲ או<br>ערדי לגלול במידע על טעינת נייר)                |
|                         | (חסימות נייר) Paper jams     | Paper Jam Help: (עזרה בנוגע<br>לחסימות נייר:)<br>(בחר כדי לראות כיצד לשחרר חסימת<br>נייר)                                                         |
|                         | (חיבור מצלמה) Camera connect | Camera Connect Help: (עזרה<br>בנוגע לחיבור מצלמה:)<br>(בחר כדי לראות היכן לחבר אל<br>המדפסת מצלמה דיגיטלית תואמת<br>(PictBridge)                  |
| Preferences<br>(העדפות) | SmartFocus                   | הפעל או השבת את SmartFocus:<br>• On (מופעל – הגדרת ברירת<br>המחדל)<br>• Off (מושבת)                                                               |
|                         | (פלאש דיגיטלי) Digital Flash | הפעל או השבת את הפלאש הדיגיטלי:<br>• On (מופעל)<br>• Off (מושבת – הגדרת ברירת<br>מחדל)                                                            |
|                         | (תאריך/שעה) Date/time        | Date/time stamp (חותמת תאריך/<br>שעה):<br>Date/time (תאריך/שעה)<br>Date only (מושבת – הגדרת ברירת<br>מחדל)                                        |
|                         | (מרחב צבעים) Colorspace      | בחר מרחב צבעים:<br>sRGB •<br>Adobe RGB •<br>Adobe RGB (בחירה אוטומטית<br>– הגדרת ברירת המחדל)                                                     |

#### תפריטי משנה/אפשרויות תפריטי משנה נוספים/אפשרויות תפריט על הגדרת ברירת המחדל – בחירה אוטומטית – מורה למדפסת להשתמש במרחב הצבעים Adobe RGB, אם אינו זמין, אם Adobe RGB הוא זמין. המדפסת בוחרת במרחב הצבעים sRBG כברירת מחדל. הפעל או השבת מצב תמונת פספורט: מצב) Passport photo mode תמונת פספורט) (מופעל) On Off (מושבת – הגדרת ברירת מחדל) בחר גודל: אם תבחר ב-On (מופעל), המדפסת תנחה אותך לבחור את גודל תמונת הפספורט. מצב תמונת פספורט מורה למדפסת להדפיס את כל התצלומים בגודל שנבחר. כל דף מכיל תמונה אחת. אם תציין מספר עותקים של אותה תמונה, יופיעו כולם על אותו דף (אם יש די מקום). עליך לאפשר לתצלומים המודפסים במצב תמונת פספורט להתייבש במשך הלילה לפני שהם עוברים לאמינציה. בחר באיזה מגש נייר להשתמש: (בחירת מגש) Tray select קדמי – הגדרת ברירת Front המחדל כאשר המגש האחורי (אינו מותקן) (אחורי) Rear • שאל בכל פעם) Ask each time . – הגדרת ברירת המחדל כאשר המגש האחורי מותקן) זיהוי נייר אוטומטי: (זיהוי נייר) Paper detect On (מופעל – הגדרת ברירת המחדל) (מושבת) Off • תצוגה) Preview animation הפעל או השבת תצוגה מקדימה בהנפשה: מקדימה בהנפשה) On (מופעל – הגדרת ברירת • המחדל) (מושבת) Off

#### מבנה תפריט המדפסת המשך

| תפריטי משנה נוספים/אפשרויות                                                                                                    | תפריטי משנה/אפשרויות                     | תפריט על |
|----------------------------------------------------------------------------------------------------|------------------------------------------|----------|
| הפעל או השבת שיפור הדפסת וידאו:<br>• On (מופעל)<br>• Off (מושבת – הגדרת ברירת<br>מחדל)                                                                                                    | שיפור) Video enhancement<br>וידאו)       |          |
| שחזר את העדפות היצרן המקוריות:<br>(כ) Yes<br>No<br>שחזור הגדרות היצרן המקוריות עבור<br>Select באיטי התפריט מלבד<br>Select (בחירת שפה) ו-Select<br>למריטי התפריט מלבד<br>Select (בחירת שפה) ו-Select<br>אזור) (תחת שפה)<br>אזור) (תחת Bluetooth<br>והגדרות Bluetooth<br>הראשי). | Restore defaults (שחזור ברירות)<br>מחדל) |          |
| :(בחר שפה) Select language                                                                                                    | (שפה) Language                           |          |
| (בחר מדינה Select country/region) (בחר מדינה<br>אזור):                                                                                                    |                                          |          |

#### מבנה תפריט המדפסת המשך

## מידע על סוגי נייר

ניתן להדפיס על נייר תצלומים, על נייר רגיל או על חומרי הדפסה קטנים כגון כרטיסיות אינדקס ומעטפות.

#### טעינת נייר

|            | גש לטעינה         | המו                 | אופן הטעינה           |   | הנייר               | סוג |
|------------|-------------------|---------------------|-----------------------|---|---------------------|-----|
|            | גש הראשי          | המו                 | הרם את מגש הפלט.      | 1 | A4 נייר Letter נייר | ٠   |
|            |                   |                     | טען נייר רגיל, נייר   | 2 | שקפים               | •   |
|            |                   |                     | תצלומים או שקפים, כך  |   | נייר תצלומים        | •   |
|            |                   |                     | שהצד המיועד להדפסה    |   | בגודל 20x25         |     |
| . <u>.</u> |                   |                     | פונה מטה. בדוק שערמת  |   | (אינץ') 8x10 אינץ') |     |
|            | 0 80 8 M          |                     | הנייר אינה גבוהה יותר |   |                     |     |
|            |                   | 4                   | מהקצה העליון של גובל  |   |                     |     |
|            |                   |                     | אורך הנייר.           |   |                     |     |
|            |                   |                     | משוך את ידית מגש      | 3 |                     |     |
| 2 3        |                   | התצלומים כלפיך עד   |                       |   |                     |     |
|            |                   | שתיעצר. הנורית      |                       |   |                     |     |
|            |                   | הראשית מאירה, כלומר |                       |   |                     |     |
| _          |                   |                     | הנייר מהמגש הראשי     |   |                     |     |
| _          | מגש הפלט          | 1                   | ישמש לעבודת ההדפסה    |   |                     |     |
|            | גובל רוחב הנייר   | 2                   | הבאה.                 |   |                     |     |
| _          | גובל אורך הנייר   | 3                   | הורד את מגש הפלט.     | 4 |                     |     |
|            | ידית מגש התצלומים | 4                   |                       |   |                     |     |

טעינת נייר המשך

| 112 20 | 101111                                                                                                    |                  |                                                                                                    |                                                           |
|--------|----------------------------------------------------------------------------------------------------|------------------|----------------------------------------------------------------------------------------------------|-----------------------------------------------------------|
| סוג    | סוג הנייר                                                                                                    |                  | ן הטעינה                                                                                                    | המגש לטעינה                                               |
| •      | נייר תצלומים<br>בגודל 10x15 אינץ')<br>ס"מ (4x6) אינץ')<br>רכרטיסיות אינדקס<br>Hagaki כרטיסים בגודל<br>כרטיסים בגודל | 1<br>2<br>3<br>4 | הרם את מגש הפלט.<br>טען נייר כך שהצד<br>המיועד להדפסה פונה<br>מטה. אם אתה משתמש<br>בנייר בעל לשונית, הכנס<br>אותו כך שהלשונית תוזן<br>אחרונה.<br>הורד את מגש הפלט.<br>דחף את ידית מגש<br>התצלומים הרחק ממך<br>עד שתיעצר. נורית<br>התצלומים מאירה, כלומר<br>הנייר ממגש התצלומים<br>הנייר ממגש התצלומים<br>הבאה. | מגש התצלומים         וווווווווווווווווווווווווווווווווווו |
|        | נייר תצלומים                                                                                                    | 1                | הוצא את מנוע הפלנו וול-                                                                                                    | מנוש הפלנו הראושי                                         |
| •      | נייז ונציומים<br>בגודל 13x18<br>ס"מ (5x7 אינץ')<br>ס"מ                                                              | 1                | הוצא אונ נוגש הפרט על -<br>ידי לחיצה על הלחצנים<br>בכל צד ומשיכת המגש<br>כלפיך.                                                                                                    |                                                           |
| •      | מעטפות                                                                                                    | 3                | טען נייר תצלומים כשהצו<br>המיועד להדפסה פונה<br>מטה.<br>טען מעטפות כך שצדן<br>הקדמי פונה מטה<br>והלשונית משמאל. הכנס<br>את הלשוניות לתוך<br>המעטפות כדי למנוע<br>חסימות נייר.<br>החזר את מגש הפלט<br>למקומו.<br>משוך את ידית מגש<br>התצלומים כלפיך עד<br>שתיעצר. הנורית                                        | עריין איז איז איז איז איז איז איז איז איז איז             |

פרק 1 טעינת נייר המשר

| המגש לטעינה       | אופן הטעינה                                      | סוג הנייר |  |
|-------------------|--------------------------------------------------|-----------|--|
|                   | הנייר מהמגש הראשי<br>ישמש לעבודת ההדפסה<br>הבאה. |           |  |
| גובל אורך הנייר 1 | _                                                |           |  |
| 2 גובל רוחב הנייר | _                                                |           |  |

## מידע על מחסניות ההדפסה

במדפסת HP Photosmart 8100 Series ניתן להדפיס תצלומים צבעוניים ובשחור-לבן. חברת HP מציעה סוגים שונים של מחסניות הדפסה, כדי שתוכל לבחור את המחסניות המתאימות ביותר לפרוייקט שלך. מספרי המחסניות העומדות לרשותך עבור מדפסת זו מופיעים גם על הכריכה האחורית.

לתוצאות הדפסה מיטביות, HP ממליצה להשתמש במחסניות הדפסה של HP בלבד. הכנסת מחסנית שאינה מופיעה בטבלה זו עשויה לבטל את תוקפה של האחריות הניתנת למדפסת.

#### השתמש במחסניות ההדפסה המתאימות

| כדי להדפיס                          | הכנס מחסנית זו לתא השמאלי                          | הכנס מחסנית זו לתא הימני            |  |  |
|-------------------------------------|----------------------------------------------------|-------------------------------------|--|--|
| תצלומי צבע מלא                      | מחסנית הדפסה בשלושה<br>צבעים של HT34 HP או 135#    | מחסנית תצלומים של HP#138 HP         |  |  |
| תצלומים בשחור-לבן                   | מחסנית הדפסה בשלושה<br>צבעים של HP #134 HP או 135  | מחסנית לתצלומים באפור של<br>#100 HP |  |  |
| תצלומים בגוני חום או במראה<br>מיושן | מחסנית הדפסה בשלושה<br>צבעים של HP# או 135# או 135 | מחסנית תצלומים של HP<br>138#, 135#  |  |  |
| טקסט וציורי קו צבעוניים             | מחסנית הדפסה בשלושה<br>צבעים של HP #134 HP או      | מחסנית בשחור של HP                  |  |  |

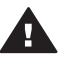

התראה הקפד להשתמש במחסנית ההדפסה המתאימה. לתשומת לבך, HP ממליצה שלא התראוד דוקפר דרושונניס במחסנית הידו כסור או למלא אותן מילוי חוזר. נזק כתוצאה מביצוע HP לבצע שינויים במחסניות ההדפסה של שינוי במחסניות של HP או ממילויין החוזר אינו מכוסה במסגרת האחריות של HP.

לאיכות הדפסה מיטבית, HP ממליצה להתקין את כל מחסניות ההדפסה המסחריות לפני התאריך המוטבע על האריזה.

#### הכנסה או החלפה של מחסניות ההדפסה

1

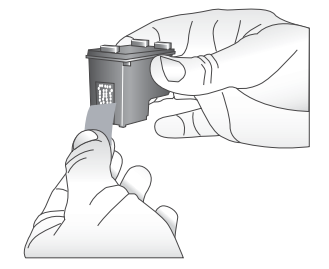

#### הסרת הסרט הוורוד

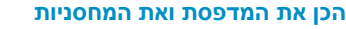

- ודא שהמדפסת מופעלת ושהסרת את הקרטון מפנים המדפסת.
  - 2 הרם את המכסה הראשי של המדפסת.
  - 3 הסר את הסרט הוורוד מ**שתי** המחסניות.

אל תיגע בחרירי הדיו או במגעי הנחושת ואל תצמיד את הסרט למחסניות בחזרה.

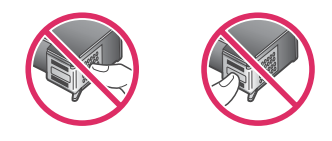

אין לגעת כאן

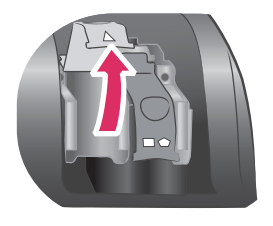

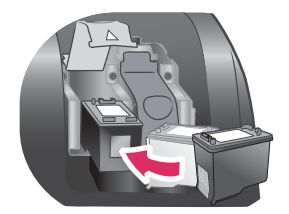

#### הכנס את המחסניות

- אם אתה מחליף מחסנית, דחף כלפי מטה ומשוך החוצה את מכסה תא המחסנית כדי לפתוח אותו ולאחר מכן משוך את המחסנית החוצה.
- 2 התאם את הסמל על תווית המחסנית לתא המתאים. החזק את המחסנית עם התווית למעלה והחלק אותה בזווית קלה לתוך התא, כך שמגעי הנחושת ייכנסו תחילה. דחף את המחסנית עד שתיכנס למקומה בנקישה.
  - 3 סגור את מכסה תא המחסנית.
  - 4 אם יש צורך בהתקנת מחסנית ההדפסה השנייה, חזור על הצעדים הקודמים.
    - 5 לאחר שסיימת להתקין מחסניות, סגור את המכסה הראשי.

כדי שהמדפסת תפעל כמו שצריך, יש להתקין את שתי מחסניות ההדפסה.

עצה מצב ההדפסה בגיבוי דיו מאפשר לך להמשיך להדפיס גם אם אירעה תקלה במחסניות ההדפסה או אם הן התרוקנו מדיו. הוצא את המחסנית וסגור את המכסה הראשי כדי לעבור למצב הדפסה בגיבוי דיו. המדפסת תמשיך בהדפסה, אך מהירות ההדפסה תהיה איטית יותר ואיכותה תיפגם. הודעה מזכירה לך שמדפסת זו נמצאת במצב הדפסה בגיבוי דיו. החלף את המחסנית בהקדם האפשרי.

במסך המדפסת יופיעו שני סמלים המציגים את מפלס הדיו המשוער של כל מחסנית (100%, 75%, 50%, 25% וכמעט ריקה). סמלים של רמת הדיו אינם מופיעים אם מחסנית הדפסה אחת או שתיהן אינן מחסניות מקוריות של HP. בכל פעם שאתה מתקין או מחליף מחסנית הדפסה, הודעה מנחה אותך להדפיס דף יישור. פעולה זו תבטיח הדפסה באיכות גבוהה.

#### ישר את המחסניות

- 1 טען נייר במגש הקלט.
- 2 להשלמת יישור המחסנית, פעל בהתאם להוראות המופיעות על-המסך.

#### כאשר מחסנית הדפסה כלשהי אינה בשימוש

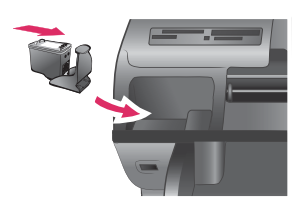

כאשר אתה מוציא מחסנית הדפסה מהמדפסת, אחסן אותה במגן מחסניות הדפסה, אם קיים ברשותך. המגן מונע את התייבשות הדיו. אחסון לקוי של המחסנית עלול לגרום לתקלה של המחסנית.

 כדי להכניס מחסנית הדפסה לתוך מגן מחסניות ההדפסה, החלק את המחסנית לתוך מגן מחסניות ההדפסה בזווית קלה, עד שתיכנס למקומה בנקישה.

> לאחר שהכנסת את המחסנית לתוך מגן המחסניות, הנח אותו באזור האחסון של המדפסת מתחת למכסה הראשי.

# הדפסה באמצעות המדפסת החדשה 2

באמצעות המדפסת החדשה תוכל להדפיס בקלות תצלומים באיכות גבוהה לעצמך, למשפחה ולחברים. סעיף זה מהווה מדריך 'התחלה מהירה' להדפסה, והוא כולל הוראות מפורטות לגבי השימוש בכרטיסי זיכרון, בחירת תצלומים ועוד.

## הפעלה מהירה

הדפסת תצלומים היא עניין של קלי-קלות! כך תוכל לעשות את זה.

1

3

|                                                                                                 |   | שלב 1: הכנה לקראת ההדפסה |
|-------------------------------------------------------------------------------------------------|---|--------------------------|
| התקן את מחסניות ההדפסה.<br>ראה מידע על מחסניות ההדפסה.                                          | 1 |                          |
| א הוצא מחסנית הדפסה מאריזתה והסר את הסרט. אין<br>לגעת במגעי הנחושת או בחרירי הדיו.              |   |                          |
| ב פתח את החלק העליון של המדפסת.<br>ג התאם את הסמל על תווית המחסנית לתא המתאים.                  |   |                          |
| החזק את המחסנית עם התווית למעלה והחלק אותה<br>בזווית קלה לתוך התא, כך שמגעי הנחושת ייכנסו       |   |                          |
| תחילה. דחף את המחסנית עד שתיכנס למקומה בנקישה.<br>ד חזור על הפעולה עבור כל מחסנית הדפסה שעליך   |   | הכנסת מחסנית הדפסה       |
| להתקין.<br>טען נייר תצלומים.                                                                    | 2 |                          |
| ראה מידע על סוגי נייר.<br>א פתח את מגש הקלט בגב המדפסת.                                         |   |                          |
| ב טען מספר גיליונות של נייר תצלומים במגש הקלט.<br>ג כוונן את גובל רוחב הנייר בהתאם לגודל הנייר. |   | - Jakan                  |
| ·                                                                                               |   | טעינת נייר               |

#### שלב 2: בחירת תצלומים

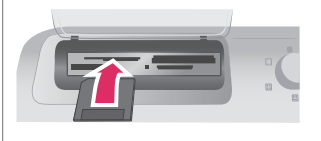

#### הכנסת כרטיס זיכרון

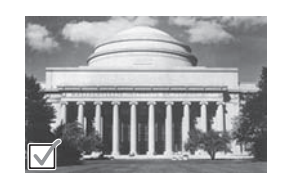

הכנס כרטיס זיכרון הנושא תצלומים.

התראה הכנסת כרטיס זיכרון באופן שגוי עלולה להזיק לכרטיס ולמדפסת. לקבלת מידע נוסף על כרטיסי זיכרון, ראה הכנסת כרטיסי זיכרון.

2 לחץ על Select Photos (בחר תצלומים) ► או כדי לגלול בין התצלומים שבכרטיס.

לחץ על Select Photos (בחר תצלומים) כדי לבחור תצלום להדפסה. סימן תיוג יופיע בפינה השמאלית של התצלום על מסך המדפסת.

לקבלת מידע נוסף על בחירת תצלומים, ראה בחירת תצלומים.

#### בחירת תצלום

#### שלב 3: הדפסה

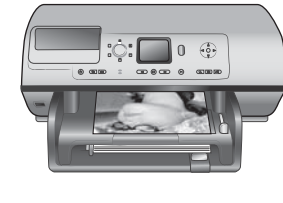

→ לחץ על Print (הדפסה) כדי להדפיס את התצלומים שנבחרו.

הדפסת תצלומים

## הדפסה ללא המחשב

באמצעות המדפסת HP Photosmart 8100 series אפשר להדפיס תצלומים אפילו מבלי להתקרב למחשב.

#### השימוש בכרטיסי זיכרון

לאחר שצילמת תמונות במצלמה דיגיטלית, באפשרותך להוציא את כרטיס הזיכרון מהמצלמה ולהכניס אותו למדפסת כדי לראות ולהדפיס את התצלומים. המדפסת יכולה לקרוא את סוגי כרטיסי הזיכרון הבאים: ™CompactFlash, ™Memory Stick, ™Memory Stick, Secure ,MultiMediaCard. ™Digital, ™SmartMedia, לכוטים: אוניסי גמורים, אוניסיים: ™Secure Card.

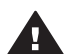

התראה שימוש בכרטיסים מסוג אחר עשוי לגרום נזק לכרטיס הזיכרון ולמדפסת.

כדי ללמוד על דרכים אחרות להעברת תצלומים ממצלמה דיגיטלית למדפסת, ראה התחברות.

#### תבניות קובץ נתמכות

המדפסת יכולה לזהות ולהדפיס קבצים בתבניות הבאות מתוך כרטיס הזיכרון: JPEG ,TIFF לא דחוס, AVI ו-QuickTime (דחיסת JPEG) ו-MPEG. אם מצלמה דיגיטלית שומרת תצלומים וסרטוני וידאו בתבניות קובץ אחרות, שמור את הקבצים במחשב והדפס אותם באמצעות תוכנה. לקבלת פרטים נוספים, עיין במערכת העזרה על-המסך של מדפסת HP Photosmart.

#### הכנסת כרטיסי זיכרון

לאחר צילום תמונות במצלמה דיגיטלית, הוצא את כרטיס הזיכרון מהמצלמה והכנס אותו למדפסת.

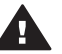

התראה אל תשלוף החוצה כרטיס זיכרון כל עוד נורית כרטיס הזיכרון מהבהבת. המשמעות של נורית מהבהבת היא שהמדפסת ניגשת לכרטיס הזיכרון. הסרת כרטיס זיכרון בעת שמתבצעת גישה אליו עלולה להזיק למדפסת או לכרטיס הזיכרון, או לפגום בנתונים המאוחסנים בו.

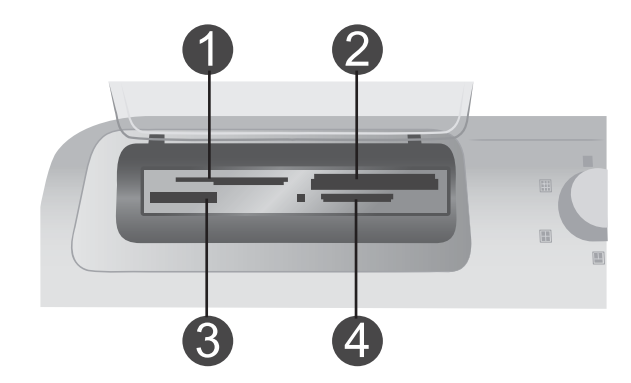

- SmartMedia, xD-Picture Card 1
  - Memory Sticks 2
  - CompactFlash, Microdrive 3
- MultiMediaCard, Secure Digital 4

#### כדי להכניס כרטיס זיכרון

- 1 הוצא את כל כרטיסי הזיכרון שכבר הוכנסו לחריצי כרטיסים כלשהם. ניתן להשתמש בכרטיס זיכרון אחד בלבד בכל פעם.
  - 2 חפש את החריץ המתאים לכרטיס הזיכרון שברשותך.
- 3 הכנס את כרטיס הזיכרון לתוך החריץ כך שמגעי הנחושת פונים מטה או שהצד בעל הנקבים המתכתיים פונה לכיוון המדפסת.
  - 4 דחף את הכרטיס בעדינות לתוך המדפסת, עד שייעצר.

המדפסת תקרא את כרטיס הזיכרון ותציג את התצלום הראשון המאוחסן בכרטיס. אם בחרת תצלומים מהכרטיס באמצעות המצלמה הדיגיטלית, המדפסת תשאל אותך אם ברצונך להדפיס את התצלומים שנבחרו באמצעות המצלמה.

## בחירת תצלומים

באפשרותך לבחור בתצלום אחד או במספר תצלומים להדפסה באמצעות לוח הבקרה של המדפסת.

#### בחירת תצלום

- הכנס כרטיס זיכרון. 1
- 2 לחץ על Select Photos (בחר תצלומים) ◄ או ◄ כדי לנווט אל התצלום המיועד להדפסה. עצה כדי לעבור במהירות בין התצלומים, לחץ לחיצה רצופה על Select Photos (בחר תצלומים) ◄ או ◄.
- 3 לחץ על Select Photos ∑ (בחר תצלומים) כדי לבחור את התצלום הנראה במסך המדפסת. סימן תיוג יופיע בפינה השמאלית התחתונה של מסך המדפסת. הסימן מציין כי התצלום נבחר להדפסה. לחץ על Select Photos ∑ מספר פעמים כדי להדפיס מספר עותקים של התצלום. לאד סימן התיוג יופיע מספר המציין את מספר העותקים שיודפסו. לחץ על Cancel (ביטול) כדי להפחית את מספר העותקים באחד.
  - 4 כדי לבחור תצלומים נוספים, חזור על צעדים אלה.

#### ביטול בחירה בתצלום

- 1 לחץ על Select Photos (בחר תצלומים) ◄ או 
   1 בחירתו.
  - (ביטול). 2 לחץ על 2

פעולת ביטול הבחירה של תצלומים אינה מוחקת אותם מכרטיס הזיכרון.

## הדפסת תצלומים נבחרים

באפשרותך להדפיס תצלומים מתוך כרטיס זיכרון או ישירות ממצלמה דיגיטלית להדפסה ישירה של HP או ממצלמה דיגיטלית בטכנולוגיית PictBridge. באפשרותך להדפיס תצלומים נבחרים, את כל התצלומים, תצלומים שנבחרו בגיליון הגהה או טווח של תצלומים. לקבלת הוראות מפורטות, עיין ב*מדריך למשתמש* הזמין במתכונת מקוונת בתקליטור User's Guide.

## ליטוש תצלומים

המדפסת מספקת מספר כלים ואפקטים המאפשרים ללטש את התצלומים או להשתמש בהם בדרכים יצירתיות. תוכל להוסיף אפקטים של צבע, לבטל עיניים אדומות ולהוסיף מסגרת דקורטיבית. להגדרות אין השפעה על התצלום המקורי. ההשפעה שלהן באה לידי ביטוי רק בהדפסה. לקבלת הוראות מפורטות, עיין ב*מדריך למשתמש* הזמין במתכונת מקוונת בתקליטור User's Guide.

### שינוי העדפות המדפסת

שנה את הגדרות ברירת המחדל של המדפסת בהתאם להעדפות האישיות שלך. לשם כך, השתמש בתפריט המדפסת בלוח הבקרה של המדפסת. העדפות המדפסת הן הגדרות גלובליות. הן חלות על כל תצלום שתדפיס. לרשימה מלאה של ההעדפות הזמינות והגדרות ברירת המחדל שלהן, ראה תפריט המדפסת. לקבלת הוראות לגבי שינוי העדפות המדפסת, עיין ב*מדריך למשתמש* הזמין במתכונת מקוונת בתקליטור User's Guide.

#### התחברות

השתמש במדפסת כדי להיות מחובר למכשירים ולאנשים אחרים.

#### חיבור למכשירים אחרים

מדפסת זו מציעה מספר דרכים להתחברות למחשבים או למכשירים אחרים. כל סוג של חיבור מאפשר לך לעשות דברים שונים.

| הפעולות שמתאפשרות בעקבות החיבור                                                                                                    | סוג החיבור ומטרתו                                                                                                    |  |
|----------------------------------------------------------------------------------------------------|----------------------------------------------------------------------------------------------------|--|
| <ul> <li>הדפסה ממחשב למדפסת. ראה הדפסה<br/>עם מחשב.</li> <li>שמירת תצלומים מכרטיס זיכרון המותקן<br/>במדפסת למחשב, שבו תוכל לעבד או<br/>HP Image לארגן אותן באמצעות התוכנה<br/>עלארגן אותן באמצעות התוכנה HP Instant</li> <li>שיתוף תצלומים באמצעות The Instant</li> <li>הדפסה ישירה ממצלמה דיגיטלית</li> <li>HP Photosmart הדפסה ללא<br/>לקבלת מידע נוסף, ראה הדפסה ללא</li> </ul> | חיבור USB 2.0 או USB 2.0 - כבל תואם USB 1.1 או USB 2.0<br>במהירות מלאה, באורך 3 מטר או פחות.<br>לקבלת הוראות על חיבור המדפסת<br>Quick (עיין בחוברת USB, עיין בחוברת<br>Start (התחלה מהירה).<br>מחשב עם גישה לאינטרנט (לצורך שימוש ב-<br>(HP Instant Share |  |
| הדפסה ישירה ממצלמה דיגיטלית תואמת<br>PictBridge אל המדפסת.                                                                                                    | <b>PictBridge</b><br>מצלמה תואמת PictBridge וכבל USB.                                                                                                    |  |

| סוג החיבור ומטרתו                                                                                                    | הפעולות שמתאפשרות בעקבות החיבור                                                                                                    |  |
|----------------------------------------------------------------------------------------------------|----------------------------------------------------------------------------------------------------|--|
| חבר את המצלמה ליציאת המצלמה בחזית<br>המדפסת.                                                                                                    | לקבלת מידע נוסף, ראה הדפסה ללא המחשב<br>ועיין בתיעוד של המצלמה.                                                                                                    |  |
| Bluetooth<br>מתאם המדפסת האופציונלי של HP לתקשורת<br>אלחוטית בתקן Bluetooth.<br>אם אבזר זה צורף למדפסת או נרכש בנפרד,<br>עיין בתיעוד הנלווה ובעזרה שעל המסך לקבלת<br>הוראות. | שליחת עבודות הדפסה אל המדפסת מכל<br>מכשיר עם טכנולוגיית Bluetooth לתקשורת<br>אלחוטית.<br>של HP לתקשורת אלחוטית בתקן Bluetooth<br>באמצעות יציאת המצלמה, הקפד להגדיר<br>כנדרש את אפשרויות התפריט Bluetooth<br>במדפסת. ראה תפריט המדפסת.<br>המתאם אינו מתאים ל-Macintosh OS. |  |

### HP Instant Share חיבור באמצעות

השתמש ב-HP Instant Share כדי לחלוק תצלומים עם חברים וקרובי משפחה באמצעות דואר אלקטרוני, אלבומים מקוונים או שירות מקוון לגימור תצלומים. יש לחבר את המדפסת למחשב בעל גישה לאינטרנט באמצעות כבל USB ולהתקין את כל תוכנות HP הנחוצות. אם תנסה להשתמש ב-HP Instant Share ולא התקנת או הגדרת את כל התוכנות הנדרשות, תופיע הודעה שתנחה אותך לבצע את הצעדים הנדרשים.

#### השימוש ב-HP Instant Share

- הכנס כרטיס זיכרון ובחר כמה תצלומים.
  - .HP Instant Share לחץ על 2
- 3 שתף אחרים בתצלומים הנבחרים בהתאם להוראות שיופיעו במחשב.

לקבלת מידע נוסף על השימוש ב-HP Instant Share, עיין במערכת העזרה שעל המסך של HP Image Zone.

## הדפסה עם מחשב

המשר

כל מדפסות התצלומים של HP מגיעות עם תוכנת HP Image Zone. תוכנה זו מספקת מגוון חסר תקדים של מאפיינים לטיפול בתצלומים. השתמש בתוכנה כדי להפגין יצירתיות בטיפול בתמונות שלך: לערוך אותן, לחלוק אותן עם אחרים וליצור פרוייקטים כיפיים כמו כרטיסי ברכה. התוכנה HP Image Zone מותקנת רק אם אתה בוחר באפשרות ההתקנה **Typical** (טיפוסית). ראה התקנת התוכנה.

| איתור מידע                                                                                                    | מאפיין תוכנה                                                                                     |
|----------------------------------------------------------------------------------------------------|--------------------------------------------------------------------------------------------------|
| Windows: בעזרה על-המסך, לחץ על<br>אערכת HP Photosmart Printer Help (מערכת HP Photosmart איבת<br>העזרה של מדפסת, לחץ לחיצה ימנית על<br>הדו-שיח של ההדפסה, לחץ לחיצה ימנית על<br>אפשרות כלשהי ולחץ על התיבה What's<br>זהה?) כדי ללמוד עוד על אפשרות זו. | שליטה מלאה בהדפסה<br>נצל את מלוא העוצמה של מנהל מדפסת<br>HP Photosmart. תוכנה זו מעניקה לך שליטה |
| Macintosh: בחר את Mac Help < Help ב.<br>Finder ולאחר מכן בחר את Library ><br>HP Photosmart Printer Help for<br>Macintosh.                                                                                                    |                                                                                                  |

| המשך                                                                                                    |                                                                                                    |
|----------------------------------------------------------------------------------------------------|----------------------------------------------------------------------------------------------------|
| מאפיין תוכנה                                                                                                    | איתור מידע                                                                                                    |
| מלאה בהדפסה של תצלומים. תוכל לבצע את<br>הפעולות הבאות:                                                                                                    |                                                                                                    |
| <ul> <li>להפיק תדפיסים באיכות טיוטה, לחיסכון<br/>בדיו ובחומרי הדפסת תצלומים.</li> <li>ללמוד כיצד תוכל להפיק את מלוא<br/>התועלת מהמדפסת ומהתצלומים<br/>הדיגיטליים.</li> <li>להשתמש בהגדרות צבע מתקדמות,<br/>להפקת תדפיסים באיכות מיטבית.</li> </ul>                                                                                                    |                                                                                                    |
| HP Instant Share                                                                                                    | לקבלת מידע נוסף על השימוש בתוכנה<br>HP Instant Share בדגם המדפסת<br>שברשותך, ראה חיבור באמצעות HP Instant<br>Share.                                                                                                    |
| <ul> <li>השתמש בתוכנה HP Instant Share כדי HP וחצרים.</li> <li>לחלוק תצלומים עם קרובי משפחה וחברים.</li> <li>באמצעות התוכנה HP Instant Share תוכל לבצע בקלות את הפעולות הבאות:</li> <li>שליחת תמונות באמצעות אבורים באמצעותם תוכל Share ללא צורך בקבצים מצורפים גדולים</li> <li>יצירת אלבומים מקוונים שבאמצעותם תוכל לשתף, לארגן ולאחסן תצלומים</li> <li>הזמנה מקוונת של תדפיסים בעיבוד מקוונית שתנה בהתאם למדינה/אזור)</li> </ul> | Windows: בעזרה על-המסך, לחץ על<br>Use the HP Image Zone (השתמש ב-<br>Share או לאחר מכן לחץ על HP Image Zone<br>your images using HP Instant Share<br>HP Instant Share (שתף את תמונותיך באמצעות HP Instant Share.<br>רמי להשתמש ב-HP Instant Share על<br>בחר תצלום אחד או יותר, ולאחר מכן לחץ על<br>HP Instant Share הפעל את HP Instant Share.<br>הכרטיסייה HP Instant Share. הפעל את HP Instant Share.<br>נידי להשתמש ב-HP Instant Share על המסך.<br>HP Instant Share הפעל את HP Instant Share על<br>נידי להשתמש ב-HP Instant Share נחשב<br>ולאחר מכן פעל בהתאם להוראות על המסך.<br>HP Instant Share (תפריט<br>לחיצה ארוכה על<br>HP Photosmart Menu<br>התפריט הצץ. |
| פרוייקטים יצירתיים                                                                                                    | Windows: בעזרה על-המסך, לחץ על<br>Use the HP Image Zone (השתמש ב-<br>HP Image Zone (צור פרוייקטים).<br>כדי לבצע פרוייקטים יצירתיים ב-HP Instant<br>Range ב-Share (של את Windows).                                                                                                    |
| אל תסתפק באלבום התמונות הישן והטוב.<br>באמצעות התוכנה HP Image Zone תוכל                                                                                                    | עסופן אחד או יוונו , ולאווו מכן <b>Projects</b> (פרוייקטים).<br>לחץ על הכרטיסייה <b>Projects</b> (פרוייקטים).<br>Macintosh: כדי לבצע פרוייקטים יצירתיים<br>במחשב Macintosh, לחץ לחיצה ארוכה על<br><b>HP Photosmart Menu</b> (תפריט<br>Dock- ב- (HP Photosmart), ולאחר מכן בחר ב-                                                                                                    |

(HP הדפסת תמונות HP Image Print) מהתפריט הצץ. בחר באפשרות הדפסה

| - |  |
|---|--|
|   |  |
|   |  |

| מאפיין תוכנה                                                                                                    | איתור מידע                                                                                                    |
|----------------------------------------------------------------------------------------------------|----------------------------------------------------------------------------------------------------|
| להשתמש בתצלומים הדיגיטליים שלך כדי ליצור<br>פרוייקטים יצירתיים, כמו, למשל:<br>הדפסים לגיהוץ<br>באנרים<br>• כרטיסי ברכה                                                                                                    | יצירתית מהתפריט הנפתח <b>Print Style</b> (סגנון<br>הדפסה). כעת יופיעו הוראות על המסך בחלון<br>HP Image Print.                                                                                                    |
| ארגון תצלומים<br>ערגון העלומים<br>באמצעות התוכנה HP Image Zone תוכל<br>לנהל ביעילות את התצלומים הדיגיטליים ואת<br>סרטוני הווידאו שלך, הודות לאפשרויות הבאות:<br>סידור התצלומים באלבום<br>סידור התצלומים לפי תאריך, מילות מפתח<br>ועוד<br>מפתוח אוטומטי של תמונות | Use the בעזרה על-המסך, לחץ על<br>HP Image Zone<br>Manage your (השתמש ב-Jone<br>(נהל את התמונות שלך).<br>Windows- כדי לארגן את התצלומים שלך ב-Windows,<br>הפעל את HP Image Zone, ולאחר מכן לחץ<br>על הכרטיסייה <b>My Images</b> (התמונות שלי).<br>Macintosh: מאפיין זה אינו זמין ב-Macintosh |
| עריכה וליטוש של תצלומים<br>עריכה וליטוש של תצלומים                                                                                                    | Use בעזרה על-המסך, לחץ על:<br>the HP Image Zone (השתמש ב-<br>Edit ולאחר מכן לחץ על HP Image Zone<br>(ערוך את התמונות שלך).<br>כדי לערוך תצלומים ב-Windows, הפעל את<br>HP Image Zone, בחר תצלום אחד או יותר,<br>ולאחר מכן לחץ על הכרטיסייה Edit (עריכה).                                     |
| באמצעות התוכנה HP Image Zone תוכל<br>לבצע את הפעולות הבאות:<br>• תיקוני צבע ידניים והתאמות אחרות לצורך<br>שיפור התצלומים לפני הדפסתם<br>• הוספת טקסט ואובייקטים גרפיים<br>• שינוי הגודל של התצלומים הדיגיטליים                                                   | Macintosh: כדי לערוך תצלומים במחשב Macintosh, לחץ לחיצה ארוכה על<br>Macintosh, לחץ לחיצה ארוכה על H <b>P Photosmart Menu</b> (תפריט<br>Dock-2 (HP Photosmart) ב-Dock, ולאחר מכן בחר ב-<br>H <b>P Image Edit</b> (עריכת תמונות HP)<br>מהתפריט הצץ.                                           |

# התקנת התוכנה 3

## התקנת התוכנה

המדפסת מגיעה עם תוכנות אופציונליות שניתן להתקין במחשב.

לאחר התקנת חומרת המדפסת על פי ההוראות הכלולות *במדריך ההתקנה*, התקן את התוכנה בהתאם להוראות המופיעות בפרק זה.

| Macintosh משתמשי                                                                                                    |   | שתמשי Windows                                                                                                    |  |
|----------------------------------------------------------------------------------------------------|---|----------------------------------------------------------------------------------------------------|--|
| חשוב: אל תחבר את כבל ה-USB אלא לאחר<br>שתקבל הנחיה לכך.                                                                              |   | <b>ושוב:</b> אל תחבר את כבל ה-USB אלא לאחר<br>שתקבל הנחיה לכך.                                                                                                    |  |
| הכנס את תקליטור תוכנת<br>HP Photosmart לכונן התקליטורים של<br>המחשב.                                                                 | 1 | כאשר תבחר באפשרות <b>התקנה טיפוסית</b> של<br>תוכנת HP Image Zone, יותקנו תוכנת HP Image Zone<br>ופונקציונליות מדפסת מלאה.                                                                  |  |
| לחץ לחיצה כפולה על סמל<br>H <b>P Photosmart CD</b> (תקליטור<br>HP Photosmart).                                                       | 2 | 1 הכנס את תקליטור תוכנת<br>HP Photosmart לכונן התקליטורים של<br>המחשב.                                                                                                    |  |
| לחץ לחיצה כפולה על סמל<br>H <b>P Photosmart Install</b> (התקנת<br>HP Photosmart). להתקנת תוכנת<br>המדפסת, פעל בהתאם להוראות על המסך. | 3 | 2 לחץ על Next (הבא), ופעל בהתאם<br>להוראות על המסך. אם ההוראות אינן<br>מופיעות, אתר את הקובץ setup.exe<br>רכונו התקלימוניום ולחץ עליו לחיצה                                                |  |
| כאשר תופיע הנחיה, חבר קצה אחד של<br>כבל ה-USB ליציאת ה-USB בגב<br>המדפסת וחבר את הקצה השני שלו<br>לועוצת ב-USB במסוער                | 4 | כפולה. המתן מספר דקות עד לטעינת<br>הקבצים.<br>הערה אם מופיע המסר <b>זוהתה חומרה</b>                                                                                                    |  |
| בחר את המדפסת בתווסב.<br>בחר את המדפסת בתיבת הדו-שיח Print<br>(הדפסה). אם המדפסת אינה מופיעה<br>ברשימה, לחץ על Edit Printer List     | 5 | חדשה, לחץ על <b>ביטול</b> , נתק את<br>כבל ה-USB והפעל את ההתקנה<br>מחדש.                                                                                                    |  |
| (ערוך את רשימת המדפסות) כדי להוסיף<br>אותה.                                                                                          |   | 3 כאשר תופיע הנחיה, חבר קצה אחד של<br>כבל ה-USB ליציאת ה-USB בגב<br>המדפסת וחבר את הקצה השני שלו<br>ליציאת ה-USB במחשב.                                                                    |  |
|                                                                                                    |   | 4 פעל בהתאם להוראות המופיעות על<br>המסך עד שההתקנה תושלם ותתבצע<br>הפעלה מחדש של המחשב. עם הופעת<br>Congratulations הדף שכותרתו<br>(איחולים), לחץ על Print a demo page<br>(הדפס דף דוגמה). |  |

## פתרון בעיות התקנה

אם תוכנת המדפסת לא הותקנה בהצלחה או אם אין תקשורת טובה בין המדפסת והמחשב לאחר התקנת התוכנה, בדוק דף זה לקבלת פתרונות אפשריים. אם אתה עדיין זקוק לעזרה, בדוק בתיעוד המדפסת או פנה לשירות הלקוחות. בדוק את כל חיבורי הכבלים בין המדפסת והמחשב, וודא שאתה משתמש בגרסה העדכנית ביותר של תוכנת המדפסת.

פרק 3

ייתכן שחיברת את כבל ה-USB לפני השלמת התקנת התוכנה. נתק את כבל ה-USB והתחל מחדש את התקנת התוכנה. חבר את כבל ה-USB כאשר תקבל הנחיה לעשות זאת במהלך התקנת התוכנה.

#### המחשב מפסיק להגיב במהלך התקנת התוכנה.

ייתכן שתוכנת אנטי-וירוס או תוכנה אחרת פועלת ברקע ומאטה את תהליך ההתקנה. המתן עד תום העתקת קבצים (ייתכן שפעולה זו תימשך מספר דקות). אם, כעבור מספר דקות, המחשב עדיין לא מגיב, הפעל מחדש את המחשב, הפסק או השבת כל תוכנת אנטי-וירוס, צא מכל התוכניות האחרות, ולאחר מכן התקן מחדש את תוכנת המדפסת.

הערה תוכנת האנטי-וירוס תופעל מחדש באופן אוטומטי כאשר תפעיל מחדש את המחשב.

#### תיבת הדו-שיח System Requirements (דרישות מערכת) מופיעה במהלך ההתקנה.

מרכיב של מערכת המחשב אינו עונה על דרישות המערכת המינימליות. שדרג את הרכיב בהתאם לדרישות המערכת המינימליות ולאחר מכן התקן מחדש את תוכנת המדפסת.

#### הבדיקה System Requirements (דרישות מערכת) מציינת שהמחשב פועל בגרסה ישנה של Internet Explorer.

לחץ על Ctrl+Shift במקלדת ולחץ על **Cancel** (ביטול) בתיבת הדו-שיח Ctrl+Shift לחץ על Internet (ביטול) את התקנת התוכנה. עליך לעדכן את Internet (דרישות מערכת) כדי לעקוף את החסימה ולהשלים את התקנת התוכנת HP את תפעל באופן תקין. Explorer

.Internet Explorer לאחר עדכון HP הערה אין צורך להתקין מחדש את תוכנת

#### המחשב לא הצליח לקרוא את תקליטור HP Photosmart.

ודא שהתקליטור אינו מלוכלך או שרוט. אם תקליטורים אחרים עובדים אך התקליטור של HP Photosmart אינו עובד, ייתכן שהתקליטור שברשותך פגום. באפשרותך להוריד את תוכנת המדפסת מהאתר www.hp.com/support. אם תקליטורים אחרים אינם עובדים, ייתכן שכונן התקליטורים מחייב תיקון.

## תמיכה ואחריות 4

פרק זה כולל מידע בנושאי תמיכה טכנית והאחריות למדפסת.

### שירות לקוחות

אם נתקלת בבעיה, בצע את הפעולות הבאות:

- 1 עיין בתיעוד שצורף למדפסת.
- חוברת 'התחלה מהירה': החוברת 'התחלה מהירה' של המדפסת HP Photosmart 8100 series
   מסבירה כיצד לחבר את המדפסת ולהדפיס את התצלום הראשון.
- מדריך למשתמש: המדריך למשתמש מתאר את המאפיינים הבסיסיים של המדפסת, מסביר כיצד להשתמש במדפסת מבלי לחברה למחשב וכולל מידע לגבי פתרון בעיות חומרה. מדריך זה זמין במתכונת מקוונת בתקליטור User's Guide.
- א מערכת העזרה של מדפסת HP Photosmart: מערכת העזרה על המסך למדפסת מערכת העזרה של מדפסת HP Photosmart מתארת את אופן השימוש במדפסת עם מחשב וכוללת מידע על פתרון בעיות תוכנה.
- מדריך העזר: מדריך העזר למדפסת HP Photosmart 8100 series הוא החוברת שאתה קורא כעת.
   הוא מספק מידע בסיסי אודות המדפסת, ובכלל זה חיבור והתקנה, הפעלה, תמיכה טכנית ואחריות.
   לקבלת הוראות מפורטות, עיין בתקליטור User's Guide (מדריך למשתמש).
  - מערכת העזרה של מדפסת HP Photosmart: מערכת העזרה על המסך למדפסת
     שתארת את אופן השימוש במדפסת עם מחשב וכוללת מידע על פתרון בעיות
     תוכנה. ראה התקנת התוכנה.
  - 2 אם לא הצלחת לפתור את הבעיה באמצעות המידע הכלול בתיעוד, בקר באתר שכתובתו /www.hp.com 2 כדי לבצע את הפעולות הבאות:
    - גישה לדפי תמיכה מקוונים.
    - שליחת הודעת דואר אלקטרוני ל-HP, לקבלת תשובות לשאלותיך.
      - יצירת קשר עם טכנאי של HP באמצעות צ'אט מקוון.
        - חיפוש עדכוני תוכנה.

אפשרויות התמיכה וזמינותה משתנים בהתאם למוצר, למדינה/אזור ולשפה.

- 3 באירופה בלבד: פנה לנקודת הרכישה המקומית. אם אירע כשל בחומרת המדפסת, תתבקש להביא את המדפסת למקום שבו רכשת אותה. השירות ניתן ללא תשלום במהלך תקופת האחריות המוגבלת של המדפסת. לאחר תקופת האחריות, תחויב בעלות השירות.
- 4 אם לא הצלחת לפתור את הבעיה באמצעות מערכת העזרה שעל המסך או אתרי HP, התקשר לשירות הלקוחות, למספר המתאים למדינה/אזור שלך. רשימה של מספרי טלפון לפי מדינה/אזור מופיעה בסעיף הבא.

#### שירות הלקוחות הטלפוני

במהלך תקופת האחריות של המדפסת, אתה זכאי לתמיכה טלפונית ללא תשלום. לקבלת מידע נוסף, ראה הצהרת אחריות מוגבלת או בקר באתר שכתובתו www.hp.com/support כדי לברר מהו משך התמיכה ללא תשלום. לאחר תקופת התמיכה הטלפונית ללא תשלום, תוכל לקבל סיוע מ-HP תמורת תוספת תשלום. למידע על אפשרויות התמיכה, פנה לסוכן HP המקומי או התקשר למספר התמיכה הטלפונית המתאים למדינה/אזור שלך. כדי לקבל תמיכה טלפונית מטעם HP, התקשר למספר התמיכה המתאים לאזורך. אתה תחויב בעלויות השיחה הרגילות של חברת הטלפון.

**מערב אירופה:** לקוחות במערב אירופה מתבקשים לבקר באתר שכתובתו www.hp.com/support כדי לקבל את מספרי הטלפון לתמיכה במדינה/אזור שלהם.

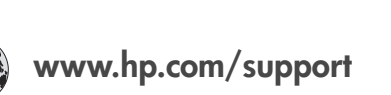

| 61 56 45 43                                                      | الجزائر                                           |  |
|------------------------------------------------------------------|---------------------------------------------------|--|
| Argentina                                                        | (54) 11-4778-8380                                 |  |
| Argentina                                                        | 0-810-555-5520                                    |  |
| Australia                                                        | 13 10 47                                          |  |
| 800 171                                                          | البحرين                                           |  |
| Brasil (dentro da                                                | (11) 3747-7799                                    |  |
| Brasil (fora da<br>grande São Paulo)                             | 0800-157751                                       |  |
| Canada                                                           | (800) 474-6836                                    |  |
| Caribbean                                                        | 1-800-711-2884                                    |  |
| Central America                                                  | 1-800-711-2884                                    |  |
| Chile                                                            | 800-360-999                                       |  |
| 中国                                                               | (8621) 38814518                                   |  |
| Columbia                                                         | 01-800-011-4726                                   |  |
| Costa Rica                                                       | 0-800-011-4114 +<br>1-800-711-2884                |  |
| Česká republika                                                  | 261 307 310                                       |  |
| Ecuador (Andinatel)                                              | 1-800-711-2884                                    |  |
| Ecuador (Pacifitel)                                              | 1-800-225528                                      |  |
| 2 532 5222                                                       | مصر                                               |  |
| Greece (international)<br>Greece (in-country)<br>Greece (Cyprus) | + 30 210 6073603<br>801 11 22 55 47<br>800 9 2649 |  |
| Guatemala                                                        | 1-800-999-5105                                    |  |
| 香港特別行政區                                                          | 852-2802 4098                                     |  |
| Magyarország                                                     | 1 382 1111                                        |  |
| India                                                            | 1 600 44 7737                                     |  |
| Indonesia                                                        | 62 (21) 350 3408                                  |  |
| (0) 9 830 4848                                                   | ישראל                                             |  |
| Jamaica                                                          | 0-800-7112884                                     |  |
| 日本                                                               | 0570-000511                                       |  |
| 日本 (携帯電話の場合)                                                     | +81-3-3335-9800                                   |  |
|                                                                  |                                                   |  |

| 한국                                                                 | 1588-3003                       |  |
|--------------------------------------------------------------------|---------------------------------|--|
| Malaysia                                                           | 1800-80-5405                    |  |
| México (Ciudad de México)<br>México (fuera de<br>Ciudad de México) | (55)5258-9922<br>01-800-4726684 |  |
| 22 404747                                                          | المغرب                          |  |
| New Zealand                                                        | 0800 441 147                    |  |
| Nigeria                                                            | 1 3204 999                      |  |
| Panama                                                             | 001-800-7112884                 |  |
| Perú                                                               | 0-800-10111                     |  |
| Philippines                                                        | 63 (2) 867-3551                 |  |
| Polska                                                             | 22 5666 000                     |  |
| Puerto Rico                                                        | 1-877-232-0589                  |  |
| Republica Dominicana                                               | 1-800-7112884                   |  |
| România                                                            | (21) 315 4442                   |  |
| Russia (Moscow)<br>Russia (St. Petersburg)                         | 095 7973520<br>812 3467997      |  |
| 800 897 1444                                                       | السعودية                        |  |
| Singapore                                                          | 65 6272 5300                    |  |
| Slovakia                                                           | 2 50222444                      |  |
| South Africa (Intl.)                                               | + 27 11 2589301                 |  |
| South Africa (RSA)                                                 | 086 0001030                     |  |
| Rest Of West Africa                                                | + 351 213 17 63 80              |  |
| 臺灣                                                                 | (02) 8722-8000                  |  |
| Thailand                                                           | 66 (2) 353 9000                 |  |
| 71 89 12 22                                                        | تونس                            |  |
| Trinidad & Tobago                                                  | 1-800-7112884                   |  |
| Türkiye                                                            | (212) 444 7171                  |  |
| Ukraine                                                            | (380 44) 4903520                |  |
| 800 4520                                                           | الإمارات العربية المتحدة        |  |
| United States                                                      | (800) 474-6836                  |  |
| Venezuela                                                          | 01-800-4746.8368                |  |
| Việt Nam                                                           | 84 (8) 823 4530                 |  |
| For Bangladesh, Brunei,<br>Cambodia, Pakistan, and<br>Sri Lanka    | Fax to:<br>+65-6275-6707        |  |

| רות  | רסו  | in - | 1111 |   |
|------|------|------|------|---|
| 11.1 | ז כו | υι   |      | 2 |

בזמן הפנייה הטלפונית למרכז שירות הלקוחות, עליך להימצא בקרבת המחשב והמדפסת. התכונן לספק את המידע הבא:

- מספר הדגם של המדפסת (נמצא בחזית המדפסת).
- המספר הסידורי של המדפסת (נמצא בתחתית המדפסת).
  - מערכת ההפעלה של המחשב.
  - גרסת מנהל ההתקן של המחשב:
- Windows PC בדי לברר מהי גרסת מנהל ההתקן של המדפסת, לחץ לחיצה ימנית על סמל
   HP בשורת המשימות של Windows ובחר באפשרות About (אודות).
- Print בדי לברר מהי גירסת מנהל ההתקן של המדפסת, היעזר בתיבת הדו-שיח
   (הדפסה).

- הודעות המופיעות על מסך המדפסת או על צג המחשב.
  - תשובות לשאלות הבאות: •
- האם המקרה שבגינו התקשרת אירע בעבר? האם תוכל לשחזר את המקרה?
- . - האם התקנת במחשב פריט חומרה או תוכנה חדש בסמוך להתרחשות המקרה?

## הצהרת אחריות מוגבלת

הצהרת האחריות המוגבלת נכללת באריזה בנפרד.

# מפרט 5

סעיף זה זה מפרט את דרישות המערכת המינימליות להתקנת תוכנת המדפסת HP Photosmart ומספק נתוני מפרט נבחרים של המדפסת.

לקבלת רשימה מלאה של נתוני מפרט המדפסת ודרישות המערכת, עיין במערכת העזרה שעל המסך. לקבלת מידע על הצגת מערכת העזרה על-המסך, ראה איתור מידע נוסף.

#### דרישות המערכת

| הרכיב              | דרישת מינימום במחשב<br>Windows PC                                                                                                    | דרישת מינימום במחשב<br>Macintosh                                                                    |
|--------------------|----------------------------------------------------------------------------------------------------|----------------------------------------------------------------------------------------------------|
| מערכת הפעלה        | Microsoft <sup>®</sup> Windows 98, 2000<br>Professional, ME, XP Home,<br>XP Professional                                                                                                    | Mac <sup>®</sup> OS 10.1 – OS 10.3                                                                  |
| מעבד               | או שווה- Intel® Pentium® II) (או שווה-<br>ערך) ומעלה                                                                                                    | G3 ומעלה                                                                                            |
| (RAM) זיכרון פנימי | (128 MB מומלץ) 64 MB                                                                                                    | 128 MB :10.3 עד Mac OS 10.1                                                                         |
| שטח דיסק פנוי      | 500 MB                                                                                                    | 500 MB                                                                                              |
| תצוגת וידאו        | 16-bit ,600 × 800 ומעלה                                                                                                    | 16-bit ,600 × 800                                                                                   |
| כונן תקליטורים     | ×4                                                                                                    | ×4                                                                                                  |
| קישוריות           | Microsoft Windows 98, : <b>USB</b><br>2000 Professional, ME, XP<br>Home, XP Professional<br>באמצעות יציאת: <b>PictBridge</b><br>המצלמה הקדמית<br><b>Bluetooth</b><br>האופציונלי של HP לתקשורת<br>Bluetooth | חיבור USB: יציאות קדמיות<br>ואחרות (OS X 10.1 – 10.3)<br>PictBridge: באמצעות יציאת<br>המצלמה הקדמית |
| דפדפן              | Microsoft Internet 5.5<br>או גרסה מאוחרת יותר Explorer                                                                                                    |                                                                                                    |

#### מפרט המדפסת

| קטגוריה            | מפרט                                                                                                    |
|--------------------|----------------------------------------------------------------------------------------------------|
| קישוריות           | Microsoft Windows 98/2000 Professional/ME/ :USB חיבור<br>Mac OS X 10.1 – 10.3 וכן XP Home/XP Professional                                                                      |
| תבניות קובצי תמונה | JPEG Baseline<br>תבנית מקובצת בלתי-דחוסה TIFF 24-bit RGB<br>תבנית מקובצת בלתי-דחוסה TIFF 24-bit YCbCr<br>תבנית packbits מקובצת TIFF 24-bit RGB לאפור<br>תבנית TIFF 8-bit לאפור |

#### פרק 5

| המשך                    |                                                                                        |
|-------------------------|----------------------------------------------------------------------------------------|
| קטגוריה                 | מפרט                                                                                   |
|                         | תבנית packbits בלתי-דחוסה TIFF 8-bit ללוח צבעים                                        |
|                         | TIFF 1-bit בלתי-דחוסה packbits/1D Huffman תבנית                                        |
| מידות חומרי הדפסה       | (נייר תצלומים 10x15 ס"מ (4x6 אינץ')                                                    |
|                         | 4x6) נייר תצלומים עם לשונית 10x15 ס"מ עם לשונית 1.25 ס"מ                               |
|                         | ('אינץ' עם לשונית 0.5 אינץ)                                                            |
|                         | (אינץ') כרטיסיות אינדקס 10x15 ס"מ (4x6 אינץ                                            |
|                         | (כרטיסי 100x148 Hagaki מ"מ (3.9x5.8 אינץ)                                              |
|                         | (כרטיסי 105x148 A6 מ"מ (4.1x5.8 אינץ)                                                  |
|                         | ('כרטיסים L בגודל 90x127 מ"מ (3.5x5 אינץ                                               |
|                         | כרטיסי L בגודל 90x127 מ"מ עם לשונית 12.5 מ"מ (3.5x5 אינץ' L ברטיסי בי גודל 12.5 אינץ'  |
|                         | עם לשונית כ.ט אינץ )                                                                   |
| מפרט חומרי הדפסה        | אורך מרבי מומלץ: 356 מ"מ (14 אינץ')                                                    |
|                         | עובי מקסימלי מומלץ: 0.2921 מיל (11.5 mil)                                              |
| גודלי חומרי הדפסה, רגיל | נייר תצלומים                                                                           |
|                         | ('אינץ') עד 216x356 מ"מ (3x3) מ"מ (אינץ 3x3) מ"מ (אינץ                                 |
|                         | נייר רגיל                                                                              |
|                         | Letter, גודל 216x280 מ"מ (8.5x11 אינץ')                                                |
|                         | Legal, גודל 216x356 מ"מ (8.5x14 אינץ')                                                 |
|                         | (גודל 190x254 מ"מ (7.5x10, גודל Executive,                                             |
|                         | A4, גודל 210x297 מ"מ (8.27x11.7 אינץ')                                                 |
|                         | A5, גודל 148x210 מ"מ (5.8x8.3 אינץ')                                                   |
|                         | B5, גודל 176x250 מ"מ (6.9x9.8 אינץ')                                                   |
|                         | כרטיסים                                                                                |
|                         | Hagaki, גודל 100x148 מ"מ (3.94x5.83 אינץ')                                             |
|                         | (אינץ') אינץ') אינץ 90x127 גודל L, גודל L                                              |
|                         | גודל L עם לשונית, 90x127 מ"מ עם לשונית 12.5 מ"מ (3.5x5<br>אנאל עם לשונית 5 D אנאל)     |
|                         | אינץ עם לשוניו כ.ט אינץ )<br>ברגעוסעות 21/27 מ"מ 12/10 ס"מ ו-2023 אינץ אימ (2x5 אינץ ) |
|                         | רו טיטיות, דבראטיד נו נו, נדראטיד ט נו ו-נטבאידבר נו נו (נאג, טאָד<br>ו-8x5 אינץ')     |
|                         | אינץ') 4.13x5.85 מ"מ (4.13x5.85 אינץ), אודל A6                                         |
|                         | מעטפות                                                                                 |
|                         | ('מס' 9, 98.4x225.4 מ"מ (3.875x8.875 מי 9, 4.                                          |
|                         | (אינץ' 105x240 מ"מ (4.125x9.5 אינץ) מס' 10,                                            |
|                         | (גודל 110x146 מ"מ (4.375x5.75, אינץ) A2 Invitation                                     |
|                         | , גודל 110x220 מ"מ (4.33x8.66 אינץ')                                                   |
|                         | C6, גודל 114x162 מ"מ (4.5x6.4 אינץ')                                                   |
|                         | מותאם אישית                                                                            |
|                         | ('אינץ' עד 8.5x14 מ"מ עד 3x5) מ"מ (די אונא עד 8.5x14 מ"מ עד 16x356 מ"מ                 |
|                         | שקפים וגיליונות של מדבקות                                                              |
|                         | Letter, גודל 216x280 מ"מ (8.5x11 אינץ')                                                |

(אינץ') אינץ 8.27x11.7) אינץ A4

#### המשך

| קטגוריה                          | מפרט                                                                  |
|----------------------------------|-----------------------------------------------------------------------|
| סוגי חומרי הדפסה                 | נייר (רגיל, הזרקת דיו, תצלומים, רציף)                                 |
|                                  | מעטפות                                                                |
|                                  | שקפים                                                                 |
|                                  | מדבקות                                                                |
|                                  | (א גודל L ברכה, A6 ,Hagaki, גודל C) כרטיסים                           |
|                                  | מעבירי הדפסה בגיהוץ                                                   |
| כרטיסי זיכרון                    | CompactFlash Type I + II                                              |
|                                  | Microdrive                                                            |
|                                  | MultiMediaCard                                                        |
|                                  | Secure Digital                                                        |
|                                  | SmartMedia                                                            |
|                                  | Memory Sticks                                                         |
|                                  | xD-Picture Card                                                       |
| תבניות קובץ נתמכות כרטיסי זיכרון | הדפסה: ראה רשימה קודם בטבלה זו                                        |
|                                  | שמירה: כל תבניות הקובץ                                                |
| מגשי נייר                        | המגש הראשי                                                            |
|                                  | (אינץ') אינץ' עד 8.5x14 מ"מ עד 3x5) מ"מ עד 8.5x14 מ"מ עד 216x356 מינץ |
|                                  | מגש התצלומים                                                          |
|                                  | Hagaki-ו (אינץ') אינץ' 4x6) מ"ס 10x15                                 |
|                                  | מגש הפלט                                                              |
|                                  | כל הגדלים הנתמכים                                                     |
| קיבולת מגש הנייר                 | המגש הראשי                                                            |
|                                  | 100 גיליונות של נייר רגיל                                             |
|                                  | 14 מעטפות                                                             |
|                                  | 20 עד 40 כרטיסים (בהתאם לעובי)                                        |
|                                  | 20 גיליונות של נייר באנרים                                            |
|                                  | 30 גיליונות של מדבקות                                                 |
|                                  | 25 שקפים, מעבירי הדפסה בגיהוץ או נייר תצלומים                         |
|                                  | מגש התצלומים                                                          |
|                                  | 25 גיליונות של נייר תצלומים                                           |
|                                  | מגש הפלט                                                              |
|                                  | 50 גיליונות של נייר רגיל                                              |
|                                  | 20 גיליונות של נייר תצלומים, נייר באנרים או שקפים                     |
|                                  | 10 כרטיסים או מעטפות                                                  |
|                                  | 25 גיליונות של מדבקות או מעבירי הדפסה בגיהוץ                          |
| צריכת אנרגיה                     | הדפסה: 15–W 45                                                        |
|                                  | מצב סרק: 5 W                                                          |
|                                  | מושבת: W 2                                                            |
| מחסניות הדפסה                    | מחסנית לתצלומים באפור של HP (C9368A)                                  |

| <ul><li>ר</li></ul> | U | n | 5 |
|---------------------|---|---|---|
|                     |   |   |   |

| קטגוריה           | מפרט                                                                                                    |
|-------------------|----------------------------------------------------------------------------------------------------|
|                   | מחסנית לתצלומים בצבע של HP (C9369H)<br>מחסנית להדפסה בשלושה צבעים של HP (C8766H או C9363H)<br>מחסנית בשחור של HP (C8767H)                           |
| USB-תמיכה ב       | Microsoft Windows 98, 2000 Professional, ME, XP<br>Home, XP Professional<br>OS 10.1 – OS 10.3<br>חברת HP ממליצה כי אורך כבל ה-USB יהיה פחות מ-3 מטר |
| תבנית קובצי וידאו | Motion JPEG AVI<br>Motion-JPEG QuickTime<br>MPEG-1                                                                                                  |

### הצהרות לגבי איכות הסביבה

חברת Hewlett-Packard מחויבת להספקת מוצרים איכותיים באופן שאינו פוגע באיכות הסביבה.

#### שמירה על איכות הסביבה

בתכנון מדפסת זו שולבו מספר תכונות שנועדו לצמצם פגיעה אפשרית באיכות הסביבה. לקבלת מידע נוסף, בקר באתר המחויבות לסביבה של HP, בכתובת /http://www.hp.com/hpinfo/globalcitizenship/environment. index.html.

#### ייצור אוזון

.(O<sub>3</sub>) מוצר זה אינו מפיק כמויות משמעותיות של גז אוזון

#### צריכת אנרגיה

ניצול האנרגיה פוחת במידה רבה בעת שימוש במצב ®ENERGY STAR, התורם לחיסכון במשאבים טבעיים ובכסף – וזאת מבלי לפגוע ברמת הביצועים של המוצר. מוצר זה עומד בדרישות ENERGY STAR – תוכנית על בסיס התנדבותי, שמטרתה לעודד פיתוח מוצרים משרדיים המנצלים אנרגיה ביעילות.

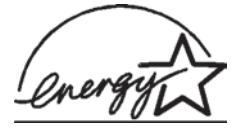

ENERGY STAR הוא סימן שירות רשום של הסוכנות לשמירה על איכות הסביבה (EPA) בארה"ב. כשותפה בתוכנית זו, קבעה חברת Hewlett-Packard שמוצר זה עומד בדרישות הקווים המנחים של התוכנית לחיסכון באנרגיה. לקבלת מידע נוסף, פנה לאתר www.energystar.gov.

#### שימוש בנייר

מוצר זה מותאם להדפסה על נייר ממוחזר, בהתאם לתקן DIN 19309.

#### חלקי פלסטיק

חלקי פלסטיק שמשקלם מעל 24 גרם סומנו בהתאם לתקנים בינלאומיים המשפרים את היכולת לזהות חומרים פלסטיים למטרות מיחזור עם סיום חיי השירות של המדפסת.

#### דפי נתונים בדבר בטיחות חומרים

דפי נתונים בדבר בטיחות חומרים זמינים באתר של HP שבכתובת www.hp.com/go/msds. לקוחות שאין להם גישה לאינטרנט ייפנו למרכז שירות הלקוחות.

#### תוכנית מיחזור

חברת HP מציעה עוד ועוד תוכניות מיחזור במדינות רבות, וכן היא משתפת פעולה עם כמה ממרכזי המיחזור הגדולים ביותר בעולם לציוד אלקטרוני. החברה פועלת לשימור משאבים על-ידי מכירה חוזרת של כמה ממוצריה הפופולריים ביותר.

מוצר זה של HP מכיל עופרת בהלחמות שבתוכו, וסילוקה בתום חיי השירות של המוצר עשוי להצריך טיפול מיוחד.

#### **Declaration of conformity**

According to ISO/IEC Guide 22 and EN 45014

| :Manufacturer's name and address                                                  |                            |  |
|-----------------------------------------------------------------------------------|----------------------------|--|
| Hewlett-Packard Company, 16399 West Bernardo Drive, San Diego, CA 92127-1899, USA |                            |  |
| SDGOA-0402                                                                        | :Regulatory model number   |  |
|                                                                                   | :Declares that the product |  |
| Photosmart 8100 series (Q3399A)                                                   | :Product name              |  |
| Photosmart 8150 (Q3399A)                                                          | Model number(s):           |  |
| HP Part # Q0950-4476 (domestic)                                                   | :Power adapters            |  |
| P Part # Q0950-4476 (international)                                               |                            |  |
| :Conforms to the following product specification                                  |                            |  |
| IEC 60950: 3rd Edition: 1999                                                      | :Safety                    |  |
| EN 60950:2000                                                                     |                            |  |
| UL1950/CSA22.1 No.950, 3rd Edition:1995                                           |                            |  |
| NOM 019–SFCI-1993                                                                 |                            |  |
| GB4943:2001                                                                       |                            |  |
| CISPR 22: 1997 / EN 55022: 1998, Class B                                          | :EMC                       |  |
| CISPR 24: 1997 / EN 55024: 1998                                                   |                            |  |
| IEC 61000-3-2: 2000 / EN 61000-3-2: 2000                                          |                            |  |
| IEC 61000-33-: 2001 / EN 61000-33-: 2001                                          |                            |  |
| CNS13438: 1998, VCCI-2                                                            |                            |  |
| FCC Part 15-Class B/ICES-003, Issue 2                                             |                            |  |
| GB9254: 1998                                                                      |                            |  |

:Supplementary Information

The Product herewith complies with the requirements of the Low Voltage Directive 73/23/EEC and the EMC Directive .89/336/EEC and carries the CE marking accordingly

European Contact for regulatory topics only: Hewlett Packard GmbH, HQ-TRE, Herrenberger Strasse 140, D-71034 (FAX +49-7031-14-3143) .Böblingen Germany